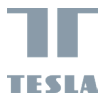

## TESLA SMART CAMERA BATTERY CB500 USER MANUAL

EN DE CZ SK PL HU SL

### IN THE BOX

- Tesla Smart Camera Battery CB500
- Power adapter
- USB-C cable
- Screws (2 packages)
- Bracket A
- Bracket B
- User manual

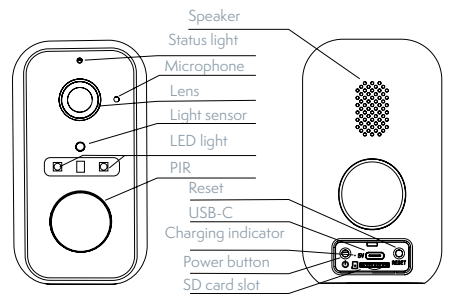

| Power port         | DC 5V ±10%                                                     |
|--------------------|----------------------------------------------------------------|
| Power ON/OFF       | Press the button for 3 seconds to turn on/off the camera       |
| Status light       | Solid red light on: the camera is turning on or malfunctional  |
|                    | Blinking red light: awaiting WiFi connection (slowly blinking) |
|                    | connecting the WiFi (quickly blinking)                         |
|                    | Blinking blue light: currently connecting                      |
|                    | Solid blue light on: the camera runs correctly                 |
| SD card slot       | Support local SD card storage (Max.128GB)                      |
| Reset              | Press and hold on for 5 seconds to reset the camera            |
| Charging indicator | Solid red indicator on: battery is charging                    |
|                    | Solid blue indicator on: charging completed                    |
| Battery capacity   | 9600 mAh                                                       |

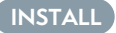

1 Bracket (A) Installation

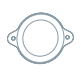

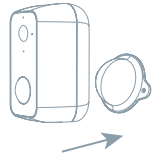

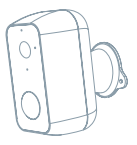

Fix the bracket on the wall with screws.
Bring the camera closer to the bracket.

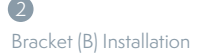

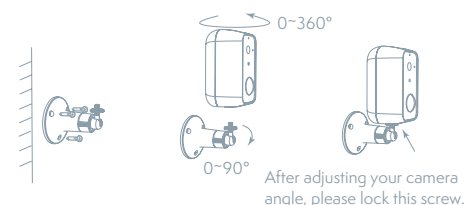

1. Fix the bracket on the wall.

2. Install the camera in the bracket and lock it with the screw.

### CONNECT

#### Download

Tesla Smart is available for both iOS and Android OS. Search the name , Tesla Smart' in App Store or Android Market, or scan the QR-Code to download the App.

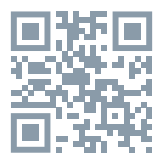

#### SET UP ROUTER

The router supports the 2.4GHz WiFi (doesn't support the 5GHz), and is connected to the WiFi network.Please set the parameters of the router before connecting the WiFi network, and record the SSID and password of your WiFi.

#### **REGISTRATION PROCESS**

**Step 1** Open the Tesla Smart App, click "Register", read the "Privacy Policy" and click "Agree" .

**Step 2** Input a legal and valid Mobile number or Email address and click "Continue". Input Verification Code, then log in the app.

### **QR CODE CONFIGURATION**

- 1. Open the Tesla Smart App, click "Create family", and you can customize the Family name and related settings.
- 2. Continue to click "Security & Sensor" >> "Smart Camera", and then choose" Add Device" or "+", ready to add camera.
- In "Add Device" this interface, continue to click "next step", and then you should input your WiFi's passwords. Note:
  Camera only supports 2.4GHz WiFi network. 2) The number of bits in the ssid and passwords of the router should not exceed 24 digits.
- In this interface, you should scan the QR code in your phone with the camera, when the camera comes out "dong dong dong". And you can complete the configuration about 30s.
- 5. When connecting, you should make sure your router, mobile, and

camera are as close as possible. When camera added successffully, click "[2], you could also DIY the camera's name.

#### SETTINGS

In "Smart Camera" interface, click " , you can set the camera common functions.

### FAQ

#### Q: The device cannot be previewed properly?

A: Check whether the network is normal, you can place the camera close to the router, and if not, it is recommended to reset the device and add it again.

#### Q: Why is it still in the list of devices after reseting?

A: The reset device only resets the network configuration of the camera, but cannot change the configuration on the App, remove the camera, and must be deleted by the App.

#### Q: How to cut the camera network to another router?

A: First remove and reset the device on the App and then configure the device again by the App.

#### Q: Why doesn't the device identify the SD card?

A: It is recommended to plug in SD card after power cut. Confirm whether the SD card is normally available and the format is FAT32. And the TF card can't be identified when the internet environment is not good.

#### Q: Why I can't get the notifications with my cell phone App?

A: Please confirm that the App has been running on the phone, and the relevant reminder function has been opened; Message notification and authority confirmation in the mobile phone system have been opened.

### FUNCTIONS

#### Remote wake-up

The camera will be in a sleep mode to save power; you can have a preview in App.

#### Full-duplex audio

You can see and hear the vistor in your App from the camera.

#### PIR

When the camera detects someone stopping by, it sends an alarm message to your cell phone.

#### Low battery alarm

When the battery power is lower than your set, the App will send a notification to your mobile phone.

#### Record

Powerful night vision means no interruptions, even in complete darkness.

#### Day & Night

Using SD card or opening the Cloud-Storage Service, to keep recording for every moment.

### TECHNICAL SPECIFICATION

| Product name    | Tesla Smart Camera Battery CB500               |
|-----------------|------------------------------------------------|
| Resolution      | 2304 х 1296рх                                  |
| Power supply    | Li-Ion 5 V / 9600 mAh (rechargeable, built-in) |
| Battery Life    | Up To 3 Months                                 |
| Sensor type     | 1/2.9" 3MPx, CMOS                              |
| IR Distance     | Up To 10 m                                     |
| Lens            | 3.2mm F2.0                                     |
| Dimensions      | 57 x 62 x 100 mm                               |
| Storage         | MicroSD Card, Cloud                            |
| App TESLA Smart | Tesla Smart for Android and iOS                |
| Connectivity    | Wi-Fi 2,4 GHz IEEE 802.11b/g/n                 |
| Model           | TSL-CAM-CB500                                  |

### INFORMATION ABOUT DISPOSAL AND RECYCLING

This product is marked with the symbol for separate collection. The product must be disposed of in accordance with the regulations for disposal of electrical and electronic equipment [Directive 2012/19/ EU on waste electrical and electronic equipment]. Disposal together with regular municipal waste is prohibited. Dispose of all electrical and electronic products in accordance with all local and European regulations at the designated collection points which hold the appropriate authorisation and certification in line with the local and legislative regulations. Correct disposal and recycling help to minimise impacts on the environment and human health. Further information regarding disposal can be obtained from the vendor, authorised service centre or local authorities.

### EU DECLARATION OF CONFORMITY

Hereby, Tesla Global Limited declares that the radio equipment type TSL-CAM-CBSO0 is in compliance with EU directives. The full text of the EU declaration of conformity is available at the following internet address: sl.sh/doc

Connectivity: Wi-Fi 2,4 GHz IEEE 802.11b/g/n Frequency band: 2.400 - 2.4835 GHz Max. radio-frequency power (EIRP): < 20 dBm

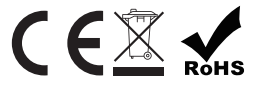

Manufacturer Tesla Global Limited Far East Consortium Building, 121 Des Voeux Road Central Hong Kong www.teslasmart.com

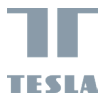

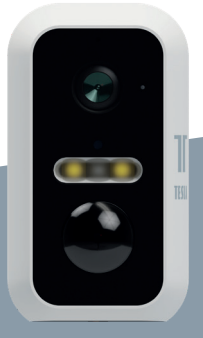

## TESLA SMART CAMERA BATTERY CB500 BENUTZERHANDBUCH

EN DE CZ SK PL HU SL

### LIEFERUMFANG

- Tesla Smart Camera Battery CB500
- Netzteil
- USB-C Kabel
- Schrauben (2 Pakete)
- Halter B
- Halter A
- Bedienungsanleitung

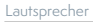

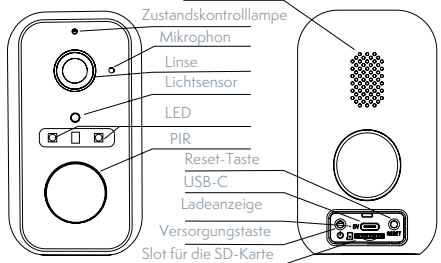

| Versorgungsport | DC 5V ±10%                                                  |
|-----------------|-------------------------------------------------------------|
| Einschalten/    | Durch das Drücken der Taste für die Dauer von 3 Sekunden    |
| Ausschalten     | wird die Kamera eingeschaltet/ausgeschaltet                 |
| Zustandskontro- | Rotes Licht leuchtet: Kamera wird eingeschaltet oder        |
| Illampe         | funktioniert nicht richtig                                  |
|                 | Rotes Licht blinkt: Warten auf den Wi-Fi-Anschluss (langsa- |
|                 | mes Blinken). Anschluss ans Wi-Fi-Netz (schnelles Blinken)  |
|                 | Blaues Licht blinkt: Anschließen                            |
|                 | Blaues Licht leuchtet: Kamera funktioniert richtig          |
| Slot für die    | Support local SD card storage (Max.128GB)                   |
| SD-Karte        |                                                             |
| Reset-Taste     | Durch das Drücken und Halten der Taste für die Dauer von    |
|                 | 5 Sekunden wird die Kamera zurückgesetzt                    |

| Batterie Indikator | Rote Kontrollleuchte leucht<br>Blaue Kontrollleuchte leuch | et: Aufladen der Batterie<br>tet: Aufladen beendet |
|--------------------|------------------------------------------------------------|----------------------------------------------------|
| Batteriekapazität  | 9600 mAh                                                   |                                                    |
|                    | TION                                                       |                                                    |
| INJTALLA           |                                                            |                                                    |
| 0                  |                                                            |                                                    |
| Montage der H      | lalterung (A)                                              |                                                    |
| ¢)>                |                                                            |                                                    |

1. Mit Hilfe der Schrauben befestigen Sie die Halterung an der Wand. 2. Führen Sie die Kamera an an der Halterung.

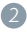

Montage der Halterung (B)

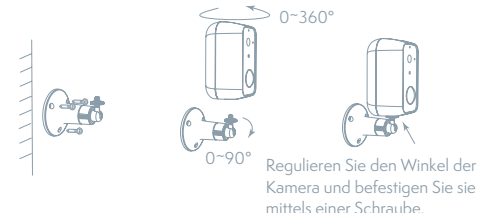

 Befestigen Sie die Halterung an der Wand.
Installieren Sie die Kamera auf der Halterung und Befestigen Sie es mit Schrauben.

### ANSCHLUSS

#### Herunterladen

Die App Tesla Smart steht für Systeme iOS und Android OS zur Verfügung. In Apple App Store oder Google Play Store suchen Sie "Tesla Smart" heraus oder scannen Sie den QR-Code und laden Sie die App herunter.

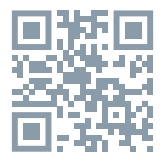

### **ROUTER EINSTELLEN**

Der Router unterstützt das 2,4GHz Wi-Fi-Netz (keine Unterstützung für 5GHz). Vor dem Anschluss an das Wi-Fi-

Netz stellen Sie die Parameter des Routers ein und notieren Sie SSID und das Passwort Ihres Wi-Fi-Netzes. Halten Sie das Netz als erreichbar.

#### REGISTRATIONSPROZESS

Schritt 1: Öffnen Sie die App Tesla Smart, klicken Sie auf "Registrieren", lesen Sie die "Grundsätze des Personendatenschutzes" und klicken Sie auf "Einverstanden".

Schritt 2: Geben Sie die gültige Telefonnummer oder die E-Mail-Adresse ein und klicken sie auf "Fortsetzen". Geben Sie den Überprüfungscode ein und melden Sie sich in die App an.

### KONFIGURATION MITTELS DES QR-CODES

- Öffnen Sie die App Tesla Smart, klicken Sie auf "Familie bilden", wo Sie den Namen der Familie und die zusammenhängende Einstellung anpassen können.
- Durch das Klicken setzen Sie auf "Sicherung und Sensor" >> "Smart Kamera" fort, wählen Sie dann "Einrichtung hinzufügen" oder "+" aus - die Kamera ist jetzt hinzuzufügen.
- In der Schnittstelle des Hinzufügens der Einrichtung setzen Sie durch das Klicken auf "Nächster Schritt" fort und danach geben Sie das Passwort Ihres Wi-Fi-Netzes ein. Anmerkung:

1) Die Kamera unterstützt nur das 2,4GHz

. Wi-Fi-Netz. 2) Bin-Anzahl von SSID und vom Passwort des Routers sollte nicht länger als 24 Zeichen sein.

- Scannen Sie in dieser Schnittstelle den QR-Code in Ihrem Telefon mittels der Kamera, nachfolgend piepst die Kamera 3x. In etwa 30 Sekunden können Sie die Konfiguration beenden.
- 5. Vergewissern Sie sich während des Anschließens, dass der Router, das Mobiltelefon und die Kamera gegenseitig in der Nähe sind. Nachdem die Kamera erfolgreich hinzugegeben ist, klicken Sie auf " [2]", wo Sie den Namen der Kamera eingeben können.

### EINSTELLUNG

In der Schnittstelle "Smart Kamera" klicken Sie auf " 🗹 " und stellen Sie übliche Funktionen der Kamera ein.

### OFT GESTELLTE FRAGEN

#### Frage: Die Einrichtung kann nicht abgebildet werden.

Antwort: Überprüfen Sie den Netzanschluss und versuchen Sie, die Kamera näher zum Router anzubringen. Wenn es nicht hilft, empfehlen wir, die Einrichtung zurückzusetzen und erneut hinzuzugeben.

#### Frage: Warum ist sie nach dem Zurücksetzen immer im Verzeichnis der Einrichtungen?

Antwort: Das Zurücksetzen der Einrichtung setzt nur die Konfiguration des Netzes der Kamera zurück, es ändert die Konfiguration der App nicht. Beseitigen Sie die Kamera und löschen Sie sie in der App.

#### Frage: Wie ist die Kamera zu einem weiteren Router anzuschließen?

Antwort: Zuerst beseitigen und setzen Sie die Einrichtung in der App zurück und danach konfigurieren Sie die Einrichtung mittels der App erneut.

Frage: Warum kann die Einrichtung die SD-Karte nicht erkennen? Antwort: Wir empfehlen, die SD-Karte nach dem Stromausfall einzulegen. Überprüfen Sie, ob die SD-Karte richtig funktioniert und ihr Format FAT32 ist. Wenn der Internetanschluss nicht gut ist, ist es nicht möglich, die SD-Karte zu erkennen.

#### Frage: Warum bekomme ich auf mein Handy die Hinweise der App nicht?

Antwort: Überprüfen Sie, ob die App in Ihrem Handy gestartet ist und ob die entsprechende Funktion der Hinweise genehmigt wurde und ob im Handy die SMS-Anzeige und die Berechtigungen genehmigt wurden.

### FUNKTIONEN

#### Fernaufwecken

Die Kamera wechselt im Rahmen des Energiesparen in den Schlafmodus, sehen Sie sich die App an.

#### Vollduplex-Audio

In der Åpp der Kamera können Sie den Besucher sehen und hören. PIR-sensor

Wenn die Kamera aufzeichnet, dass zu Ihnen jemand gekommen ist, versendet sie an Ihr Handy eine Alarmnachricht.

#### Alarm der schwachen Batterie

Wenn das Niveau der Batterieaufladung unter die von Ihnen eingestellte Grenze sinkt, versendet die App einen Hinweis auf Ihr Handy.

#### Aufnahme

Mit Hilfe der SD-Karte oder der Dienstleistung Speicherplatz Cloud nehmen Sie jeden

#### Moment auf.

#### Tag und Nacht

Das leistungsfähige Nachtsehen sichert eine ungestörte Nacht, und zwar auch in der absoluten Dunkelheit.

#### **TECHNISCHE DATEN**

| Name                   | Tesla Smart Camera Battery CB500                    |
|------------------------|-----------------------------------------------------|
| Videoaufnahmeauflösung | 2304 х 1296рх                                       |
| Stromversorgung        | Li-Ion 5 V / 9600 mAh (wiederaufladbar, integriert) |
| Akkulaufzeit           | 90 tage                                             |
| Sensor-Typ             | 1/2.8" 3MPx, CMOS                                   |
| IR-Abstand             | 10 m                                                |
| Linse                  | 3.2mm F2.0                                          |
| Produktabmessungen     | 57 x 62 x 100 mm                                    |
| Speicher               | microSD-Karte, Cloud                                |
| App TESLA Smart        | Google Android 6.0+, Apple iOS 11.0+                |
| Konnektivität          | Wi-Fi 2,4 GHz IEEE 802.11b/g/n                      |
| Modellnummer           | TSL-CAM-CB500                                       |

# INFORMATIONEN ÜBER DIE ENTSORGUNG UND WIEDERVERWERTUNG

Dieses Produkt ist mit einem Symbol für die getrennte Sammlung gekennzeichnet. Das Produkt muss im Einklang mit den Vorschriften für die Entsorgung von elektrischen und elektronischen Geräten (Richtlinie 2012/19/EU über elektrische und elektronische Geräteabfälle) entsorgt werden. Eine Entsorgung über den normalen Hausmüll ist unzulässig. Alle elektrischen und elektronischen Produkte müssen im Einklang mit allen örtlichen und europäischen Vorschriften an dafür vorgesehenen Sammelstellen, die über eine entsprechende Genehmigung und Zertifizierung gemäß den örtlichen und legislativen Vorschriften verfügen entsorgt werden. Die richtige Entsorgung und Wiederverwertung hilft dabei die Auswirkungen auf die Umwelt und die menschliche Gesundheit zu minimieren. Weitere Informationen zur Entsorgung erhalten Sie von Ihrem Verkäufer, der autorisierten Servicestelle oder bei den örtlichen Ämtern.

### EU-KONFORMITÄTSERKLÄRUNG

Hiermit erklärt Tesla Global Limited, dass der Funkanlagentyp TSL--CAM-CB500 der Richtlinie 2014/53/EU entspricht. Der vollständige Text der EU-Konformitätserklärung ist unter der folgenden Internetadresse verfügbar: tsl.sh/doc

Konnektivität: Wi-Fi 2,4 GHz IEEE 802.11b/g/n Frequenzband: 2.400 - 2.4835 GHz Max. Sendeleistung. (EIRP): < 20 dBm

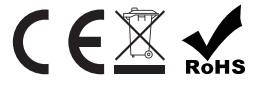

Produzent Tesla Global Limited Far East Consortium Building, 121 Des Voeux Road Central Hong Kong www.teslasmart.com

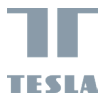

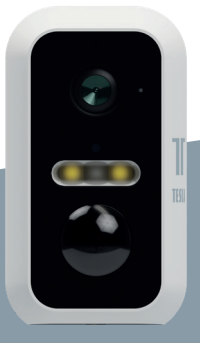

## TESLA SMART CAMERA BATTERY CB500 UŽIVATELSKÁ PŘÍRUČKA

### OBSAH BALENÍ

- Tesla Smart Camera Battery CB500
- Napájecí adaptér
- USB-C kabel
- Šroubky (2 balíčky)
- Držák na zeď (A)
- Držák na zeď (B)

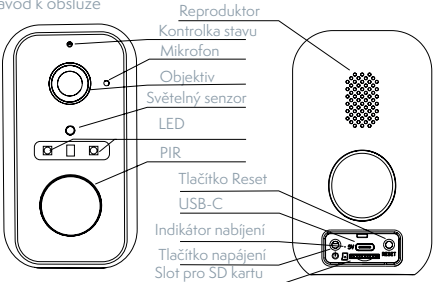

| Napájecí port      | DC 5V ±10%                                                  |
|--------------------|-------------------------------------------------------------|
| Zapnutí/Vypnutí    | Stisknutím po dobu 3 sekund zapnete/vypnete kameru          |
| Kontrolka stavu    | Svítí červené světlo: kamera se zapíná nebo nefunguje       |
|                    | správně                                                     |
|                    | Bliká červené světlo: čekání na Wi-Fi připojení (pomalé     |
|                    | blikání) připojování k Wi-Fi síti (rychlé blikání)          |
|                    | Bliká modré světlo: připojování                             |
|                    | Svítí modré světlo: kamera funguje správně                  |
| Slot pro SD kartu  | Podpora mikro SD paměťové karty (max 128 GB)                |
| Tlačítko Reset     | Stisknutím a podržením tlačítka po dobu 5 sekund resetujete |
|                    | kameru                                                      |
| Indikátor nabíjení | Svítí červená kontrolka: nabíjení baterie                   |
|                    | Svítí modrá kontrolka: nabíjení dokončeno                   |
| Kapacita baterie   | 9600 mAh                                                    |

### INSTALACE

0

Instalace držáku na zeď (A)

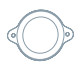

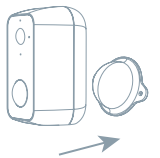

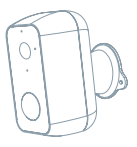

Pomocí šroubků připevněte držák na zeď.
Přibližte kameru k držáku.

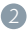

Instalace držáku na zeď (B)

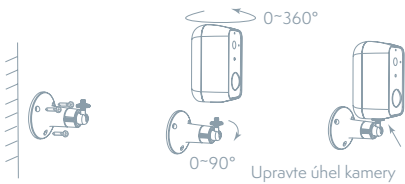

upravte uhel kamery a upevněte šroubkem.

1. Připevněte držák na zeď

2. Nainstalujte kameru na držák a pomocí šroubků ji připevněte

### PŘIPOJENÍ

#### Stáhnout

Aplikace Tesla Smart je k dispozici pro systémy iOS a Android OS. V Apple App Store nebo Google Play store vyhledejte "Tesla Smart" nebo naskenujte QR kód a stáhněte aplikaci.

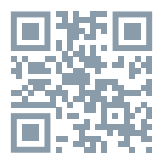

### NASTAVIT ROUTER

Router podporuje 2,4GHz Wi-Fi síť (nepodporuje 5GHz). Před připojením k Wi-Fi síti nastavte parametry routeru a zaznamenejte si SSID a heslo vaší Wi-Fi sítě. Síť udržujte dostupnou.

### PROCES REGISTRACE

Krok 1: Otevřete aplikaci Tesla Smart, klikněte na "Registrovat", přečtěte si "Zásady ochrany osobních údajů" a klikněte na "Souhlasím". Krok 2: Zadejte platné telefonní číslo nebo emailovou adresu a klikněte na "Pokračovat". Zadejte ověřovací kód a přihlaste se do aplikace.

### KONFIGURACE POMOCÍ QR KÓDU

- Otevřete aplikaci Tesla Smart, klikněte na "Vytvořit rodinu", kde můžete upravit jméno rodiny a související nastavení.
- Pokračujte kliknutím na "Zabezpečení a senzor" >> "Chytrá kamera", poté zvolte "Přidat zařízení" nebo "+" - kameru je nyní možné přidat.
- V rozhraní přidání zařízení pokračujte kliknutím na "Další krok", a poté zadejte heslo vaší Wi-Fi sítě. Poznámka: 1)Kamera podporuje pouze 2,4GHz Wi-Fi sít.

2) Počet bitů SSID a hesla routeru by neměly být delší než 24 znaků.

- V tomto rozhraní naskenujte QR kód ve vašem telefonu kamerou, kamera následně 3x zapípá. Za zhruba 30 sekund můžete konfiguraci dokončit.
- Během připojování se ujistěte, že router, mobilní telefon a kamera jsou blízko u sebe. Poté, co je kamera úspěšně přidána, klikněte na
  - " 🗾 ", kde můžete zadat název kamery.

### NASTAVENÍ

V rozhraní "Chytrá kamera" klikněte na " ☑" a nastavte běžné funkce kamery.

### ČASTO KLADENÉ DOTAZY

#### Otázka: Zařízení nelze zobrazit.

Odpověď: Zkontrolujte připojení k síti a zkuste kameru umístit blíže k routeru. Pokud to nepomůže, doporučujeme zařízení resetovat a znovu přidat.

#### Otázka: Proč je po resetování stále v seznamu zařízení?

Odpověď: Resetování zařízení resetuje pouze konfiguraci sítě kamery, nezmění konfiguraci aplikace. Odstraňte kameru a vymažte ji v aplikaci. Otázka: Jak kameru připojit k dalšímu routeru?

Odpověď: Nejprve odstraňte a resetujte zařízení v aplikaci a poté pomocí aplikace zařízení opět nakonfigurujte.

#### Otázka: Proč zařízení nemůže rozpoznat SD kartu?

Odpověď: SD kartu doporučujeme vložit po výpadku proudu. Zkontrolujte, zda SD karta správně funguje a její formát je FAT32. Pokud internetové připojení není dobré, nelze rozpoznat SD kartu.

#### Otázka: Proč na můj mobilní telefon nedostávám upozornění aplikace?

Odpověď: Zkontrolujte, zda je aplikace ve vašem mobilním telefonu spuštěna a byla povolena příslušná funkce upozornění, a zda v mobilním telefonu bylo povoleno SMS oznámení a oprávnění.

### FUNKCE

#### Vzdálené probuzení

Kamera v rámci úspory energie vstoupí do režimu spánku, nahlédněte do aplikace.

#### Oboustranná komunikace

Přes kameru můžete komunikovat oběma směry.

#### PIR čidlo

Kamera detekuje pohyb a může vám zaslat notifikaci.

#### Alarm slabé baterie

Pokud úroveň nabití baterie klesne pod vámi nastavenou hranici, aplikace na váš mobilní telefon odešle upozornění.

#### Nahrávání

Pomocí SD karty nebo služby úložiště Cloud zaznamenávejte každičký moment.

#### Ve dne i v noci

Výkonné noční vidění zajistí ničím nerušenou noc, a to i za úplné tmy.

| Název produktu       | Tesla Smart Camera Battery CB500             |
|----------------------|----------------------------------------------|
| Rozlišení            | 2304 х 1296рх                                |
| Napájení             | Li-Ion 5 V / 9600 mAh (nabíjecí, zabudovaná) |
| Výdrž baterie        | Až 3 měsíce                                  |
| Snímací senzor       | 1/2,8" 3MPx, CMOS                            |
| IR dosvit            | 10 metrů                                     |
| Objektiv             | 3.2mm F2.0                                   |
| Rozměry              | 57 x 62 x 100 mm                             |
| Úložiště             | microSD karta, Cloudové uložiště             |
| Aplikace TESLA Smart | Google Android 6.0+, Apple iOS 11.0+         |
| Konektivita          | Wi-Fi 2,4 GHz IEEE 802.11b/g/n               |
| Model                | TSL-CAM-CB500                                |

### TECHNICKÉ SPECIFIKACE

### INFORMACE O LIKVIDACI A RECYKLACI

Všechny produkty s tímto označením je nutno likvidovat v souladu s předpisy pro likvidaci elektrických a elektronických zařízení (směrnice 2012/19/EU). Jejich likvidace společně s běžným komunálním odpadem je nepřipustná. Všechny elektrické a elektronické spotřebiče likvidujte v souladu se všemi místními i evropskými předpisy na určených sběrných místech s odpovídajícím oprávněním a certifikací dle místních i legislativních předpisů. Správná likvidace a recyklace napomáhá minimalizovat dopady na životní prostředí a lidské zdraví. Další informace k likvidaci získáte u prodejce, v autorizovaném servisu nebo u místních úřadů.

### EU PROHLÁŠENÍ O SHODĚ

Tímto společnost Tesla Global Limited prohlašuje, že typ rádiového zařízení TSL-CAM-CB500 je v souladu se směrnicí 2014/53/EU. Úplné znění EU prohlášení o shodě je k dispozici na této internetové adrese: tsl.sh/doc

Konektivita: Wi-Fi 2,4 GHz IEEE 802.11b/g/n Kmitočtové pásmo: 2.400 - 2.4835 GHz Max. radiofrekvenční výkon (EIRP): < 20 dBm

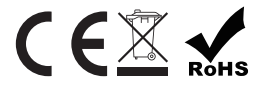

Výrobce: Tesla Global Limited Far East Consortium Building, 121 Des Voeux Road Central Hong Kong www.teslasmart.com

### 

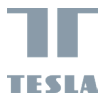

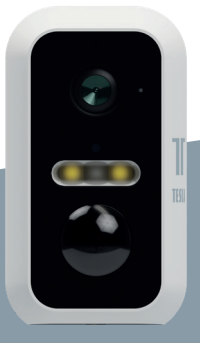

## TESLA SMART CAMERA BATTERY CB500 UŽIVATEĽSKÁ PRÍRUČKA

EN DE CZ SK PL HU SL

### OBSAH BALENIA

- TESLA SMART CAMERA BATTERY CB500
- Napájací adaptér
- USB-C kábel
- Skrutky (2 balíčky)
- Držiak (A)
- Držiak (B)
- Návod na obsluhu

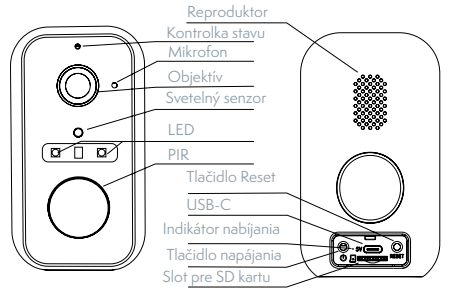

| Napájací port       | DC 5V ±10%                                                   |
|---------------------|--------------------------------------------------------------|
| Zapnutie/Vypnutie   | Stlačením tlačidla na 3 sekundy zapnete/vypnete kameru       |
| Kontrolka stavu     | Svieti červené svetlo: kamera sa zapína alebo nefunguje      |
|                     | správne                                                      |
|                     | Bliká červené svetlo: čakanie na Wi-Fi pripojenie (pomalé    |
|                     | blikanie) pripájanie k Wi-Fi sieti (rýchle blikanie)         |
|                     | Bliká modré svetlo: pripájanie                               |
|                     | Svieti modré svetlo: kamera funguje správne                  |
| Slot pre SD kartu   | Podpora micro SD pamäťovej karty (max 128 GB)                |
| Tlačidlo Reset      | Stlačením a podržaním tlačidla na 5 sekúnd resetujete kameru |
| Indikátor nabíjania | Svieti červená kontrolka: nabíjanie batérie                  |
|                     | Svieti modrá kontrolka: nabíjanie dokončené                  |
| Kapacita batérie    | 9600 mAh                                                     |

## INŠTALÁCIA

1 Inštalácia držiaku (A)

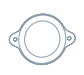

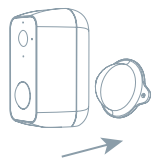

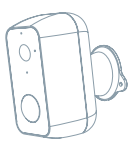

Držiak pripevnite na stenu skrutkami.
Kameru priblížte k držiaku.

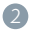

Inštalácia držiaku (B)

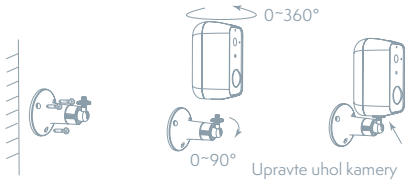

a upevnite skrutkou.

1. Držiak pripevnite na stenu.

2. Kameru nainštalujte na držiak a skrutkami ju pripevnite.

### PRIPOJENIE

#### Stiahnút aplikáciu

Aplikácia Tes<sup>1</sup>a Smart je k dispozícii pre systémy iOS a Android OS. V Apple App Store alebo Google Play store vyhľadajte "Tesla Smart" alebo naskenujte QR kód a stiahnite aplikáciu.

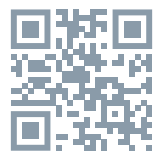

### NASTAVIŤ ROUTER

Router podporuje 2,4GHz Wi-Fi sieť (nepodporuje 5GHz). Pred pripojením k Wi-Fi sieti nastavte parametre routera a poznamenajte si SSID a heslo vašej Wi-Fi siete. Sieť udržujte dostupnú.

### PROCES REGISTRÁCIE

Krok 1: Otvorte aplikáciu Tesla Smart, kliknite na "Registrovať", prečítajte si "Zásady ochrany osobných údajov" a kliknite na "Súhlasím". Krok 2: Zadajte platné telefónne číslo alebo e-mailovú adresu a kliknit e na "Pokračovať". Zadajte overovací kód a prihláste sa do aplikácie.

### KONFIGURÁCIA POMOCOU QR KÓDU

- Otvorte aplikáciu Tesla Smart, kliknite na "Vytvoriť rodinu", kde môžete upraviť meno rodiny a súvisiace nastavenie.
- Pokračujte kliknutím na "Zabezpečenie a senzor" >> "Inteligentná kamera", potom zvoľte "Pridať zariadenie" alebo "+" - kameru je teraz možné pridať.
- V rozhraní pridania zariadenia pokračujte kliknutím na "Ďalší krok" a potom zadajte heslo vašej Wi-Fi siete. Poznámka:
- 1) Kamera podporuje iba 2,4GHz Wi-Fi sieť.
- 2) Počet bitov SSID a hesla routera by nemali viac ako 24 znakov.
- V tomto rozhraní kamerou naskenujte QR kód vo vašom telefóne, kamera potom 3x zapípa. Za cca 30 sekúnd môžete konfiguráciu dokončiť.
- Počas pripájania sa ubezpečte, že router, mobilný telefón a kamera sú blízko seba. Keď je kamera úspešne pridaná, kliknite na " Z", kde môžete zadať názov kamery.

### NASTAVENIE

V rozhraní "Inteligentná kamera" kliknite na "Z" a nastavte bežné funkcie kamery.

### ČASTO KLADENÉ OTÁZKY

#### Otázka: Zariadenie nejde zobraziť.

Odpoveď: Skontrolujte pripojenie k sieti a kameru skúste umiestniť bližšie k routeru. Ak to nepomôže, zariadenie odporúčame resetovať a znova pridať.

#### Otázka: Prečo je po resetovaní stále v zozname zariadení?

Odpoveď: Resetovanie zariadenia resetuje iba konfiguráciu siete kamery, nezmení konfiguráciu aplikácie. Odstráňte kameru a vymažte ju v aplikácii.

#### Otázka: Ako kameru pripojiť k ďalšiemu routeru?

Odpoveď: Najprv odstráňte a resetujte zariadenie v aplikácii a potom pomocou aplikácie zariadenie opäť nakonfigurujte.

#### Otázka: Prečo zariadenie nemôže rozoznať SD kartu?

Odpoved: SD kartu odporúčame vložiť po výpadku prúdu. Skontrolujte, či SD karta správne funguje a či jej formát je FAT32. Ak internetové pripojenie nie je dobré, nejde rozoznať SD kartu.

## Otázka: Prečo na môj mobilný telefón nedostávam upozornenia aplikácie?

Odpoveď: skontrolujte, či je aplikácia vo vašom mobilnom telefóne spustená, či bola povolená príslušná funkcia upozornení, a či v mobilnom telefóne boli povolené SMS oznámenia a oprávnenia.

#### FUNKCIE

#### Vzdialené prebudenie

Kamera v rámci úspory energie vstúpi do režimu spánku, pozrite do aplikácie.

#### Obojstranná komunikácia

Cez kameru môžete komunikovať oboma smermi.

#### PIR senzor

Kamera detekuje pohyb a môže vám zaslať notifikáciu.

#### Alarm slabej batérie

Ak úroveň nabitia batérie klesne pod vami nastavenú hranicu, aplikácia na váš mobilný telefón pošle upozornenie.

#### Nahrávanie

Pomocou SD karty alebo služby úložiska Cloud zaznamenávajte každý moment.

#### Vo dne i v noci

Výkonné nočné videnie zaistí ničím nerušenú noc, a to aj za úplnej tmy.

| Názov produktu        | Tesla Smart Camera Battery CB500              |
|-----------------------|-----------------------------------------------|
| Rozlíšenie            | 2304 х 1296рх                                 |
| Napájanie             | Li-Ion 5 V / 9600 mAh (nabíjacia, zabudovaná) |
| Výdrž batérie         | Až 3 mesiace                                  |
| Snímací senzor        | 1/2,8" 3Mpx CMOS                              |
| Nočný prísvit         | 10 m                                          |
| Objektív              | 3,2mm F2.0                                    |
| Rozmery               | 57 x 62 x 100 mm                              |
| Úložisko              | microSD karta, Cloudové úložisko              |
| Aplikácia TESLA Smart | Google Android 6.0+, Apple iOS 11.0+          |
| Konektivita           | Wi-Fi 2,4 GHz IEEE 802.11b/g/n                |
| Model                 | TSL-CAM-CB500                                 |

### **TECHNICKÉ ŠPECIFIKÁCIE**

### INFORMÁCIE O LIKVIDÁCII A RECYKLÁCII

Všetky výrobky s týmto označením treba likvidovať v súlade s predpismi na likvidáciu elektrických a elektronických zariadení (smernica 2012/19/ EÚ). Ich likvidácia spolu s bežným komunálnym odpadom je neprípustná. Všetky elektrické a elektronické spotrebiče likvidujte v súlade so všetkými miestnymi a európskymi predpismi na určených zberných miestach s príslušným oprávnením a certifikátom podľa miestnych a legislatívnych predpisov. Správna likvidácia a recyklácia pomáha minimalizovať negatívny vplyv na životné prostredie a ľudské zdravie. Ďalšie informácie o likvidácii získate u predajcu, v autorizovanom servise a na miestnych úradoch.

### EÚ VYHLÁSENIE O ZHODE

Tesla Global Limited týmto vyhlasuje, že rádiové zariadenie typu TSL-CAM-CB500 je v súlade so smernicou 2014/53/EÚ. Úplné EÚ vyhlásenie o zhode je k dispozícii na tejto internetovej adrese: tsl.sh/doc

Konektivita: Wi-Fi 2,4 GHz IEEE 802.11b/g/n Frekvenčné pásmo: 2.400 - 2.4835 GHz Max. vysokofrekvenčný výkon (EIRP): < 20 dBm

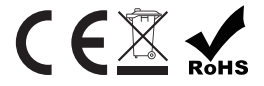

Výrobca: Tesla Global Limited Far East Consortium Building, 121 Des Voeux Road Central Hong Kong www.teslasmart.com

### 

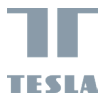

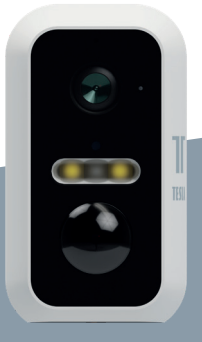

# TESLA SMART CAMERA BATTERY CB500

SK PL HU

INSTRUKCJA UŻYTKOWNIKA

### ZAWARTOŚĆ OPAKOWANIA

- Tesla Smart Camera Battery CB500
- Kabel USB-C
- Śrubki (2 pakiety)
- Wspornik (A)
- Wspornik (B)
- Instrukcia obsługi

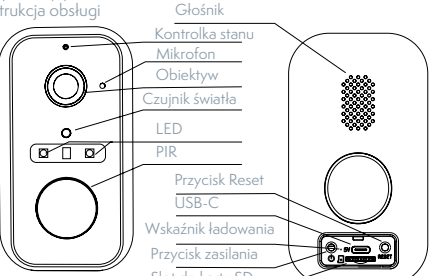

| Napájací port     | DC 5V ±10%                                                                                                    |
|-------------------|----------------------------------------------------------------------------------------------------|
| Włączenie/        | Wciskając przycisk przez 3 sekundy włączysz/wyłączysz                                                                                                    |
| Wyłączenie        | kamerę                                                                                                    |
| Kontrolka stanu   | Świecące się czerwone światło: kamera włącza się lub nie<br>działa prawidłowo                                                                                      |
|                   | Migające czerwone światło: oczekiwanie na połączenie Wi-Fi<br>(powolne miganie) łączenie z siecią Wi-Fi (szybkie miganie)<br>Migające niebieskie światło: łączenie |
|                   | Świecące się niebieskie światło: kamera działa prawidłowo                                                                                                    |
| Slot do karty SD  | Obsługa karty pamięci microSD (maks. 128 GB)                                                                                                    |
| Przycisk Reset    | Wciśnij i przytrzymaj przycisk przez okres 5 sekund aby<br>zresetować kamerę                                                                                       |
| Wskaźnik          | Świecąca się czerwona kontrolka: ładowanie baterii                                                                                                    |
|                   | Świeci się niebieska kontrolka: ładowanie zakończone                                                                                                    |
| Pojemność baterii | 9600 mAh                                                                                                    |

### INSTALACJA

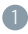

Montaż wspornika (A)

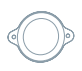

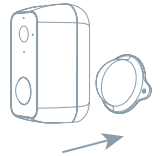

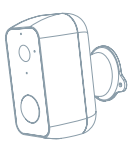

Za pomocą śrub przymocuj wspornik do ściany.
Trzymaj kamerę blisko wspornika.

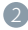

Montaż wspornika (B)

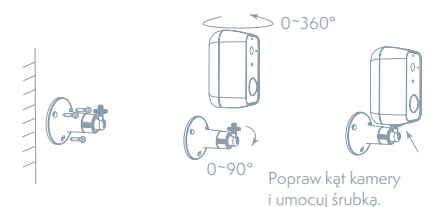

- 1. Przymocuj wspornik do ściany.
- 2. Zamontuj kamerę na wsporniku i zabezpiecz ją śrubami.

### POŁĄCZENIE

#### Pobierz

Aplikacja Tesla Smart jest dostępna dla systemów iOS i Android OS. W Apple App Store lub Google Play wyszukaj "Tesla Smart" lub zeskanuj kod QR i pobierz aplikację.

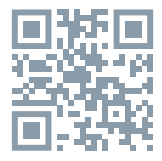

#### **USTAW ROUTER**

Router wspiera sieć 2,4GHz Wi-Fi (nie wspiera 5GHz). Przed połączeniem z siecią Wi-Fi ustaw parametry routera i zapisz sobie SSID oraz hasło Twojej sieci Wi-Fi.

### PROCES REJESTRACJI

Krok 1: Otwórz aplikację Tesla Smart, kliknij na "Zarejestruj", przeczytaj "Zasady ochron danych osobowych" oraz kliknij na "Wyrażam zgodę". Krok 2: Wprowadź aktualny numer telefonu lub adres e-mail i kliknij na "Kontynuuj". Wprowadź kod weryfikacyjny i zaloguj się do aplikacji.

### KONFIGURACJA ZA POMOCĄ KODU QR

- Otwórz aplikację Tesla Smart, kliknij na "Stwórz rodzinę", gdzie możesz edytować nazwę rodziny i powiązane ustawienia.
- Kontynuuj klikając na "Zabezpieczenia i czujnik" >> "Inteligentna kamera", później wybierz "Dodaj urządzenie" lub "+" - teraz możesz dodać kamerę.
- W interfejsie dodawania urządzenia kontynuuj klikając na "Kolejny krok", a następnie wprowadź hasło Twojej sieci Wi-Fi. Uwaga:
  Kamer wspiera wyłącznie sieć Wi-F 2,4 GHz.

2) Ilość bitów SSID i hasła routera nie powinny być dłuższe niż 24 znaki.

- W tym interfejsie zeskanuj kod QR w Twoim telefonie kamerą, kamera wyda 3x sygnał dźwiękowy. Za około 30 sekund możesz dokończyć konfigurację.
- 5. Podczas łączenia upewnij się, że router, telefon komórkowy i kamera są blisko siebie. Następnie, po pomyślnym dodaniu kamery, kliknij na " [2]", gdzie możesz wprowadzić nazwę kamery.

#### USTAWIENIA

W interfejsie "Inteligentna kamera" kliknij na " 🗹 " i ustaw normalne funkcje kamery.

#### CZĘSTO ZADAWANE PYTANIA

Pytanie: Nie można wyświetlić urządzenia.

Odpowiedź: Sprawdź połączenie z siecią i spróbuj umieścić kamerę bliżej routera. Jeśli to nie pomoże, zalecamy spróbować zresetować urządzenie i dodać je ponownie.

Pytanie: Dlaczego po zresetowaniu urządzenie wciąż jest na liście? Odpowiedź: Zresetowanie urządzenia zresetuje wyłącznie konfigurację sieci kamery, nie zmieni konfiguracji aplikacji. Usuń kamerę i skasuj ją w aplikacji.

#### Pytanie: Jak połączyć kamerę z kolejnym routerem?

Odpowiedź: Najpierw usuń i zresetuj urządzenie w aplikacji, a następnie za pomocą aplikacji skonfiguruj ponownie urządzenie.

Pytanie: Dlaczego urządzenie nie może rozpoznać karty SD? Odpowiedź: Zalecamy włożyć kartę SD po awarii prądu. Sprawdź, czy karta SD działa prawidłowo, a jej format to FAT32. Jeśli połączenie z Internetem nie jest dobre, nie można rozpoznać karty SD.

## Pytanie: Dlaczego nie otrzymuję na mój telefon komórkowy powiadomień z aplikacji?

Odpowiedź: Sprawdź, czy aplikacja jest uruchomiona w Twoim telefonie komórkowym i czy zezwoliłeś na funkcję powiadomień oraz czy w telefonie komórkowym zezwoliłeś na powiadomienia SMS i uprawnienia.

#### FUNKCJE Zdalne wybudzenie

Kamera w ramach oszczędności energii przejdzie w tryb uśpienia, wejdź do aplikacji.

#### Pełne dwukierunkowe audio

W aplikacji kamery można zobaczyć i usłyszeć gościa.

#### Czujnik PIR

Kiedy kamera zarejestruje, że ktoś do Ciebie przyszedł, wyśle na Twój telefon komórkowy wiadomość alarmową.

#### Alarm słabej baterii

Jeśli poziom naładowania baterii spadnie poniżej ustawionej przez Ciebie granicy, aplikacja wyśle zawiadomienie na Twój telefon komórkowy.

#### Nagrywanie

Za pomocą karty SD lub usługi bazy danych Cloud zapisuj każdy

#### W dzień i w nocy

Wydainy noktowizor zapewni niczym nie zakłóconą noc, również w kompletnej ciemności.

### SPECYFIKACJA TECHNICZNA

| Nazwa produktu               | Tesla Smart Camera Battery CB500             |
|------------------------------|----------------------------------------------|
| Rozdzielczość                | 2304 х 1296рх                                |
| Zasilanie                    | Li-Ion 5 V / 9600 mAh (ładowalna, wbudowana) |
| Žywotnosc baterii            | Do 3 miesiecy                                |
| Typ czujnika                 | 1/2.8" 3MPx, CMOS                            |
| Odległość wykry-<br>wania IR | 10 metrów                                    |
| Obiektyw                     | 3.2mm F2.0                                   |
| Wymiary                      | 57 x 62 x 100 mm                             |
| Przechowywanie<br>danych     | karta MicroSD, Cloud                         |
| Aplikacja                    | Google Android 6.0+, Apple iOS 11.0+         |
| Łączność                     | Wi-Fi 2,4 GHz IEEE 802.11b/g/n               |
| Model                        | TSL-CAM-CB500                                |

### INFORMACJE O UTYLIZACJI I RECYKLINGU

Wszystkie produkty z niniejszym oznaczeniem należy utylizować zgodnie z przepisami w sprawie zużytego sprzętu elektrycznego i elektronicznego (dyrektywa 2012/19/UE). Wyrzucanie ich razem ze zwykłymi odpadami komunalnymi jest niedozwolone. Wszystkie urządzenia elektryczne i elektroniczne należy utylizować zgodnie ze wszystkimi przepisami w określonych miejscach zbiórki z odpowiednimi uprawnieniami i certyfikacją według przepisów regionalnych i ustawodawstwa. Właściwa utylizacja i recykling pomagają w minimalizacji wpływu na środowisko naturalne oraz ludzkie zdrowie. Pozostałe informacje w zakresie utylizacji można otrzymać u sprzedającego, w autoryzowanym serwisie lub w lokalnych urzędach.

### DEKLARACJA ZGODNOŚCI UE

Tesla Global Limited niniejszym oświadcza, że TSL-CAM-CB500 urządzenia radiowego model jest zgodny z dyrektywą 2014/53/UE. Pełny tekst deklaracji zgodności UE jest dostępny pod następującym adresem internetowym: tsl.sh/doc

**Łączność:** Wi-Fi 2,4 GHz IEEE 802.11b/g/n **Zakresu(-ów) częstotliwośc:** 2.400 - 2.4835 GHz **Maks. moc częstotliwości radiowej (EIRP):** < 20 dBm

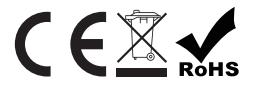

Producent Tesla Global Limited Far East Consortium Building, 121 Des Voeux Road Central Hong Kong www.teslasmart.com

#### 

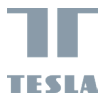

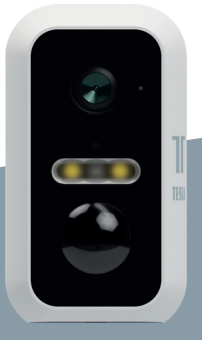

## TESLA SMART CAMERA BATTERY CB500 HASZNÁLATI ÚTMUTATÓ

EN DE CZ SK PL HU

### DOBOZ TARTALMA

- Tesla Smart Camera Battery CB500
- Tápegység
- USB-Č kábel
- Csavarok (2 csomag)
- Tartó (A)
- Tartó (B)
- Használati útmutató

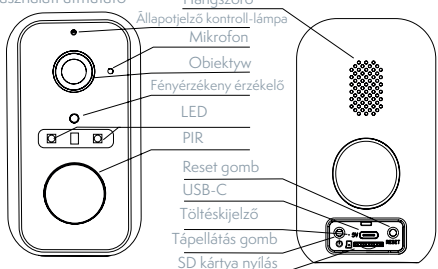

| Töltőport        | DC 5V ±10%                                                        |
|------------------|-------------------------------------------------------------------|
| Be-/Kikapcsolás  | A gomb 3 másodpercig tartó nyomva tartásával kapcsolhatja         |
|                  | be/ki a kamerát                                                   |
| Állapotjelző     | Piros fény világít: a kamera bekapcsol, vagy nem működik          |
| kontroll-lámpa   | megfelelően                                                       |
|                  | Piros fény villog: várakozás a Wi-Fi-kapcsolatra (lassú villogás) |
|                  | csatlakozás a Wi-Fi-hálózathoz (gyors villogás)                   |
|                  | Kék fény villog: csatlakozás                                      |
|                  | Kék fény világít: a kamera megfelelően működik                    |
| SD kártya nyílás | MicroSD memóriakártya (max. 128 GB) támogatása                    |
| Reset gomb       | A gomb 5 másodperces nyomva tartásával alaphelyzetbe              |
|                  | állíthatja vissza a kamerát                                       |
| Kijelző          | A piros kontroll-lámpa világít: akkumulátortöltés                 |
|                  | A kék kontroll-lámpa világít: a töltés befejeződött               |
| Az akkumulátor   | 9600 mAh                                                          |
| kapacitása       |                                                                   |

### TELEPÍTÉS

Az (A) tartókeret felszerelése

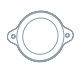

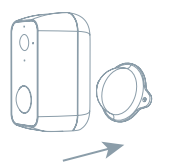

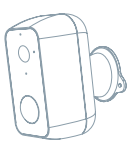

A csavarok segítségével rögzítse a tartókeretet a falra.
Közelítse a kamerát a tartókerethez.

Az (B) tartókeret felszerelése

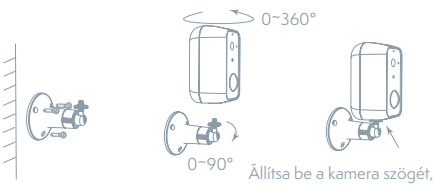

Allítsa be a kamera szögét, és rögzítse egy csavarral.

1. Rögzítse a tartókeretet a falra.

 Szerelje fel a kamerát a tartókeretre, és a csavarok segítségével rögzítse.

### CSATLAKOZTATÁS

#### Letöltés

A Tesla Smart alkalmazás iOS és Android OS rendszerre elérhető. Az Apple App-Store-ban vagy a Google Playen keresse a "Tesla Smart" elemet, vagy olvassa be a QR-kódot, és töltse le az alkalmazást.

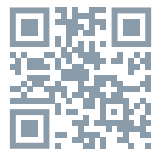

### A ROUTER BEÁLLÍTÁSA

A router támogatja a 2,4GHz Wi-Fi hálózatot (az 5GHz-t nem). A Wi-Fi-hálózathoz való csatlakozás előtt állítsa be a router paramétereit, és jegyezze fel Wi-Fi-hálózata SSID-jét és jelszavát.

### A REGISZTRÁCIÓ FOLYAMATA

 lépés: Nyissa meg a Tesla Smart alkalmazást, kattintson a "Regisztráció" gombra, olvassa el a "Személyes adatok védelmére" vonatkozó szöveget, és kattintson az "Elfogadom" szóra.

 lépés: Adjon meg egy érvényes telefonszámot vagy e-mail-címet, és kattintson a "Tovább" gombra. Adja meg a hitelesítő kódot, és jelentkezzen be az alkalmazásba.

### KONFIGURÁLÁS QR-KÓD SEGÍTSÉGÉVEL

- Nyissa meg a Tesla Smart alkalmazást, kattintson a "Család létrehozása" opcióra, ahol módosíthatja a család nevét és a vele összefüggő beállításokat.
- Ezután kattintson a "Biztonság és érzékelő" >> "Okoskamera" opcióra, majd válassza a "Készülék hozzáadása" lehetőséget vagy a "+" ikont - most hozzá lehet adni a kamerát.
- A készülék hozzáadása felületen kattintson a "Következő lépés" opcióra, majd adja meg Wi-Fi-hálózata jelszavát. Megjegyzés:
- 1) A kamera csak a 2,4GHz Wi-Fi-hálózatot támogatja.
- 2) Az SSID és a jelszó bitjeinek száma ne legyen több, mint 24 karakter.
- Erről a felületről szkennelje be a kamerával a telefonjában megjelenő QR-kódot, a kamera ezt követően hármat sípol. Mintegy 30 másodperc elteltével a konfigurálást befejezheti.

5. Csatlakoztatás közben győződjön meg róla, hogy a router, a mobiltelefon és a kamera közel vannak egymáshoz. Miután a kamerát sikeresen hozzáadta, kattintson a "Z" mezőre, ahol megadhatja a kamera nevét.

### BEÁLLÍTÁS

Az "Okoskamera" felületen kattintson a " ℤ" mezőre, és állítsa be a kamera alapvető funkcióit.

### GYAKRAN ISMÉTELT KÉRDÉSEK

Kérdés: A készüléket nem lehet megjeleníteni.

Válasz: Ellenőrizze a hálózati csatlakozást, és próbálja meg a kamerát közelebb tenni a routerhez. Ha ez nem segít, javasoljuk, resetelje a kamerát, és adja hozzá újra.

Kérdés: Miért van resetelés után még mindig az alkalmazáslistában? Válasz: A készülék resetelése csak a kamera hálózati konfigurációját törli, az alkalmazásbeli konfigurációt nem. Távolítsa el a kamerát, és törölje ki az alkalmazásból.

Kérdés: Hogy lehet a kamerát egy további routerhez csatlakoztatni? Válasz: Először távolítsa el és resetelje a készüléket az alkalmazásban, majd az alkalmazás segítségével konfigurálja újra a készüléket. Kérdés: Miért nem ismeri fel a készülék az SD-kártyát?

Válasz: Javasoljuk, hogy az SD-kártyát akkor tegye be a készülékbe, amikor nincs áram alatt. Ellenőrizze, hogy az SD-kártya megfelelően működik-e, és a formátuma FAT32. Ha az internetkapcsolat nem jó, nem lehet felismerni az SD-kártyát.

Kérdés: Miért nem kapom meg a mobiltelefonomra az alkalmazás figyelmeztetéseit?

Válasz: Ellenőrizze, be van-e kapcsolva mobiltelefonjában az alkalmazás, engedélyezve van-e a megfelelő figyelmeztetés funkció, és hogy a mobiltelefonban engedélyezve van-e az SMS értesítés és jogosultság.

### FUNKCIÓ

#### Távébresztés

A kamera energiatakarékosság céljából alvó üzemmódba kapcsol, nézze meg az alkalmazásban.

#### Teljes duplex audió

A kamera alkalmazásában láthatja és hallhatja a látogatót.

45

#### PIR érzékelő

Ha a kamera észleli, hogy valaki jött önhöz, riasztást küld mobiltelefonjára.

#### Riasztás lemerülő elem miatt

Ha az akkumulátor töltöttségi szintje az Ön által beállított határérték alá süllyed, az alkalmazás figyelmeztetést küld mobiltelefonjára.

#### Felvétel

Az SD-kártya vagy egy felhőtárhely segítségével mentsen el minden pillanatot.

#### Éjjel és nappal

A nagy teljesítményű éjszakai látás zavartalan éjszakát biztosít akár teljes sötétségben is.

## MŰSZAKI LEÍRÁS ÉS KIEGÉSZÍTŐ INFORMÁCIÓK

| Termék neve                    | Tesla Smart Camera Battery CB500                |
|--------------------------------|-------------------------------------------------|
| Maximális felbontás            | 2304 х 1296рх                                   |
| Áramellátás                    | Li-Ion 5 V / 9600 mAh (újratölthető, beépített) |
| Az akkumulátor élettartama     | Legfeljebb 3 hónapig                            |
| Érzékelő típusa                | 1/2.8" 2 MPx CMOS                               |
| IR távolság                    | 10 m                                            |
| Lencse                         | 3.2mm , F2.0                                    |
| Méret                          | 57 x 62 x 100 mm                                |
| Tárolás                        | microSD kártya, Felhő                           |
| Mobilalkalmazás<br>TESLA Smart | Google Android 6.0+, Apple iOS 11.0+            |
| Csatlakozás                    | Wi-Fi 2,4 GHz IEEE 802.11b/g/n                  |
| Model                          | TSL-CAM-CB500                                   |

### MEGSEMMISÍTÉSI ÉS ÚJRAHASZNOSÍTÁSI INFORMÁCIÓK

Az ezzel a jelöléssel ellátott termékeket az elektromos és elektronikus berendezések megsemmisítésére vonatkozó előírásokkal összhangban kell megsemmisíteni (2012/19/EU irányely). Tilos őket a normál háztartási hulladék közé dobni. Minden elektromos és elektronikus berendezést a helyi és európai előírásoknak megfelelően semmisítsen meg, a helyi és európai előírásoknak megfelelő jogosultsággal és tanúsítvánnyal rendelkező gyűjtőhelyen. A megfelelő módon történő megsemmisítés és az újrahasznosítás segít minimalizálni a környezetre és az emberi egészségre gyakorolt hatásokat. A megsemmisítésre vonatkozó további információkért forduljon az eladóhoz, a hivatalos szervizhez vagy a helyi hivatalokhoz.

### EÚ MEGFELELŐSÉGI NYILATKOZAT

Tesla Global Limited igazolja, hogy a TSL-CAM-CB500 típusú rádióberendezés megfelel a 2014/53/EU irányelvnek. Az EU-megfelelőségi nyilatkozat teljes szövege elérhető a következő internetes címen: tsl. sh/doc

Kapcsolódás: Wi-Fi 2,4 GHz IEEE 802.11b/g/n Az(ok) a frekvenciasáv(ok): 2.400 - 2.4835 GHz Frekvenciasávban maximális jelerősség (EIRP): < 20 dBm

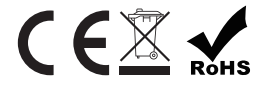

#### Termelő

Tesla Global Limited Far East Consortium Building, 121 Des Voeux Road Central Hong Kong www.teslasmart.com

47

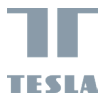

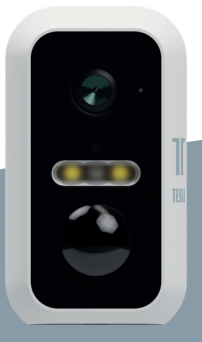

## TESLA SMART CAMERA BATTERY CB500 UPORABNIŠKI PRIROČNIK

### VSEBINA PAKETA

- Tesla Smart Camera Battery CB500
- Adapter za napajanje
- Kabel USB-C
- Vijaki (2 paketka)
- Nosilec (A)
- Nosilec (B)
- Navodilo za uporabo

Zvočnik

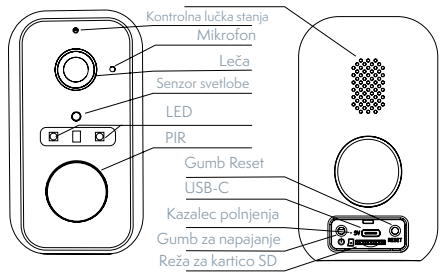

| Reža za napajanje  | DC 5V ±10%                                                   |
|--------------------|--------------------------------------------------------------|
| Vklop/Izklop       | S pritiskom na gumb za 3 sekunde vklopite/izklopite kamero   |
| Kontrolna lučka    | Sveti rdeča lučka: kamera se vklaplja ali ne deluje pravilno |
| stanja             | Utripa rdeča lučka: čakanje na povezavo Wi-Fi (počasno       |
|                    | utripanje)                                                   |
|                    | povezovanje z omrežjem Wi-Fi (hitro utripanje)               |
|                    | Utripa modra lučka: povezovanje                              |
|                    | Sveti modra lučka: kamera deluje pravilno                    |
| Reža za kartico SD | Podpora spominske kartice mikro SD (največ 128 GB)           |
| Gumb Reset         | S pritiskom in pridržanjem gumba za 5 sekund se kamera       |
|                    | ponovno zažene                                               |
| Kazalec polnjenja  | Sveti rdeča kontrolna lučka: polnjenje baterije              |
|                    | Sveti modra kontrolna lučka: polnjenje končano               |
| Zmogljivost        | 9600 mAh                                                     |
| baterije           |                                                              |

### NAMESTITEV

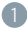

Namestitev nosilca (A)

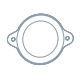

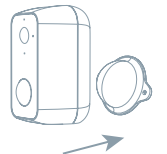

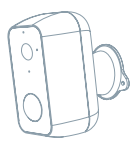

Z vijaki pritrdite nosilec na steno.
Z vijaki pritrdite nosilec na steno.

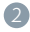

Namestitev nosilca (B)

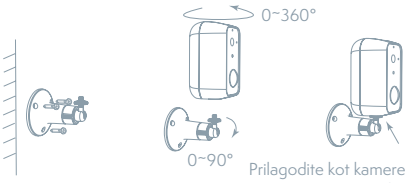

in jo pričvrstite z vijakom.

1. Nosilec pritrdite na steno.

2. Postavite fotoaparat na nosilec in ga pritrdite z vijaki.

### PRIKLOP

#### Prenos aplikacije

Aplikacija Tesla Smart je na voljo za sisteme iOS in Android OS. V Apple App Store ali Google Play store poiščite »Tesla Smart« ali skenirajte kodo QR in prenesite aplikacijo.

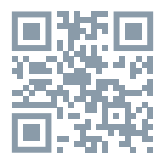

#### NASTAVITEV USMERJEVALNIKA

Usmerjevalnik podpira omrežje Wi-Fi 2,4 GHz (ne podpira 5 GHz). Pred povezavo z omrežjem Wi-Fi nastavite parametre usmerjevalnika in si zabeležite SSID in geslo svojega omrežja Wi-Fi.

### POSTOPEK REGISTRACIJE

Prvi korak: Odprite aplikacijo Tesla Smart, kliknite na »Registriraj se«, preberite »Načela varstva osebnih podatkov« in kliknite na »Strinjam se«. Drugi korak: Vnesite veljavno telefonsko številko ali elektronski naslov in kliknite na »Nadaljuj«. Vnesite potrditveno kodo in se prijavite v aplikacijo.

### KONFIGURACIJA S POMOČJO KODE QR

- 1. Odprite aplikacijo Tesla Smart, kliknite na »Ustvari družino«, kjer lahko spremenite ime družine in povezane nastavitve.
- Nadaljujte s klikom na »Varnost in senzor« >> »Pametna kamera«, nato izberite »Dodaj napravo« ali »+« - zdaj lahko dodate kamero.
- V vmesniku za dodajanje naprave nadaljujete s klikom na »Naslednji korak« in nato vnesite geslo svojega omrežja Wi-Fi. Opomba:
- 1) Kamera podpira le omrežje Wi-Fi 2,4 GHz.
- 2) Dolžina SSID in gesla usmerjevalnika ne sme biti daljša od 24 znakov.
- 4. V tem vmesniku skenirajte kodo QR v svojem telefonu s kamero, kamera bo nato 3x zapiskala. Čez približno 30 sekund lahko konfiguriranje zaključite.

### NASTAVITVE

V vmesniku »Pametna kamera« kliknite na »  $\boxed{\slashed{Z}}$ « in nastavite običajne funkcije kamere.

### POGOSTO ZASTAVLJENA VPRAŠANJA

#### Vprašanje: Naprave ni mogoče prikazati.

Odgovor: Preverite povezavo z omrežjem in poskusite kamero postaviti bliže usmerjevalniku. Če to ne pomaga, priporočamo, da napravo ponovno zaženete in dodate znova.

## Vprašanje: Zakaj je po ponovnem zagonu naprava še vedno na seznamu?

Odgovor: Ponovni zagon naprave ponastavi le konfiguracijo omrežja kamere, ne spremeni pa konfiguracije aplikacije. Odstranite kamero in jo izbrišite v aplikaciji.

#### Vprašanje: Kako lahko kamero povežem z drugim usmerjevalnikom?

Odgovor: Najprej odstranite in ponastavite napravo v aplikaciji in nato z aplikacijo napravo ponovno konfigurirajte.

#### Vprašanje: Zakaj naprava ne more prepoznati kartice SD?

Odgovor: Priporočamo, da kartico SD vstavite, ko kamera ni priključena na elektriko. Preverite, ali kartica SD pravilno deluje in da je njen format FAT32. Če internetna povezava ni dobra, prepoznava kartice SD ni možna.

## Vprašanje: Zakaj na svoj mobilni telefon ne dobivam opozoril iz aplikacije?

Odgovor: Preverite, ali je aplikacija v vašem mobilnem telefonu zagnana in da ima dovoljene ustrezne funkcije obveščanja, ter dovoljenja in pooblastila za obvestila SMS v mobilnem telefonu.

### FUNKCIJE

#### Oddaljeno bujenje

Kamera v okviru varčevanja energije preide v način spanja, odprite aplikacijo.

#### Polni dupleks zvoka

V aplikaciji kamere lahko obiskovalca vidite in slišite.

#### Senzor PIR

Ko kamera zazna, da je nekdo prišel k vam, v vaš mobilni telefon pošlje opozorilno sporočilo.

#### Opozorilo na šibko baterijo

Če nivo napolnjenosti baterije pade po nastavljeno mejo, aplikacija v vaš mobilni telefon pošlje opozorilo.

#### Snemanje

S pomočjo kartice SD ali storitve hrambe Cloud boste lahko zabeležili vsak trenutek.

#### Podnevi in ponoči

Učinkovito nočno gledanje zagotavlja nemoteno noč celo v popolni temi.

### TEHNIČNE SPECIFIKACIJE

| Ime izdelka               | Tesla Smart Camera Battery CB500           |
|---------------------------|--------------------------------------------|
| Resolucija                | 2304 х 1296рх                              |
| Napajanje                 | Li-Ion 5 V / 9600 mAh (polnilna, vgrajena) |
| Življenjska doba baterije | Do 3 mesece                                |
| Tip senzorja              | 1/2.8" 3 MPx, CMOS                         |
| Območje IR                | 10 metrov                                  |
| Lens                      | 3.2mm , F2.0                               |
| Dimenzije                 | 57 x 62 x 100 mm                           |
| Repozitorij               | Kartica microSD, Cloud                     |
| Aplikacija TESLA Smart    | Google Android 6.0+, Apple iOS 11.0+       |
| Povezljivost              | Wi-Fi 2,4 GHz IEEE 802.11b/g/n             |
| Model                     | TSL-CAM-CB500                              |

### INFORMACIJE O ODSTRANJEVANJU IN RECIKLIRANJU

Vse izdelke s to oznako je treba odstraniti v skladu s predpisi o odstranjevanju električne in elektronske opreme (Smernica 2012/19/ EU). Odstranjevanje teh naprav skupaj s komunalnimi odpadki ni dovoljeno. Vse električne in elektronske aparate odstranjujte v skladu s krajevnimi in evropskimi predpisi. Odlagajte jih na določena zbirna mesta z ustreznim dovoljenjem in certificiranjem v skladu s krajevnimi in zakonskimi predpisi. Pravilen način odstranjevanja in recikliranja pomagata zmanjšati vplive na okolje in zdravje ljudi. Dodatne informacije o odstranjevanju lahko dobite pri prodajalcu, pooblaščenem servisnem centru ali lokalnem organu.

#### IZJAVA EU O SKLADNOSTI

Tesla Global Limited potrjuje, da je tip radijske opreme TSL-CAM--CB500 skladen z Direktivo 2014/53/EU. Celotno besedilo izjave EU o skladnosti je na voljo na naslednjem spletnem naslovu: tsl.sh/doc

Povezljivost: Wi-Fi 2,4 GHz IEEE 802.11b/g/n Frekvenčni pas: 2.400 - 2.4835 GHz Največja energija za radijsko frekvenco (EIRP): < 20 dBm

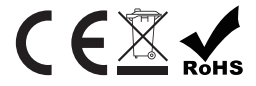

Producent

Tesla Global Limited Far East Consortium Building, 121 Des Voeux Road Central Hong Kong www.teslasmart.com

55

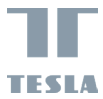

## TESLA SMART CAMERA BATTERY CB500

#### Manufacturer

Tesla Global Limited Far East Consortium Building, 121 Des Voeux Road Central Hong Kong www.teslasmart.com